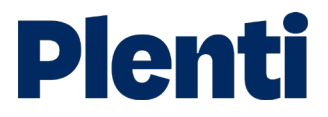

# Settling a car loan step-by-step guide

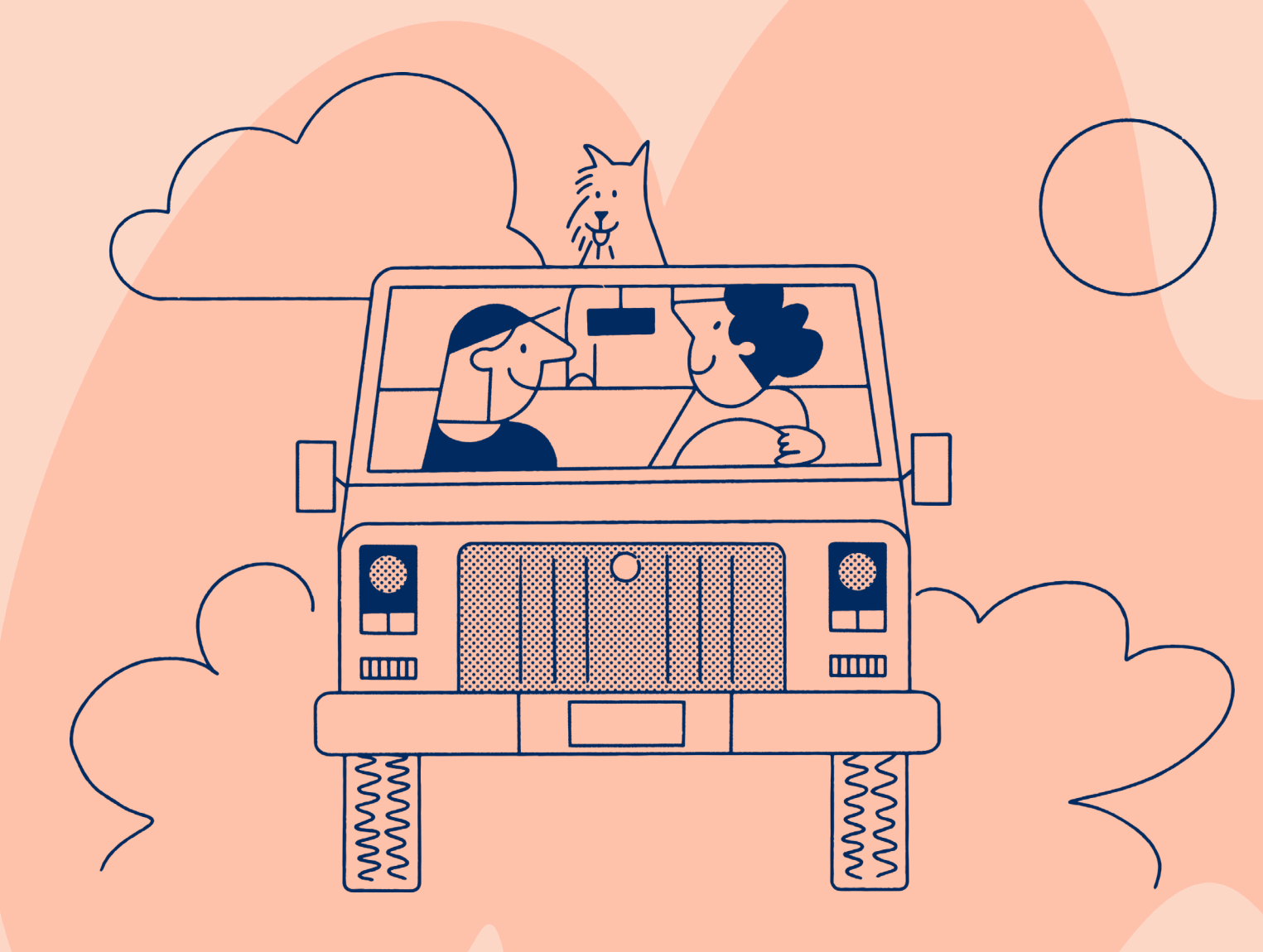

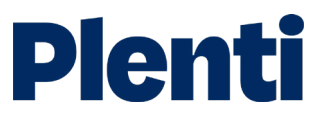

# Settling a car loan

# Application

1

Create application Log into the <u>broker portal</u>

| Plenti                   |
|--------------------------|
| Broker Portal            |
| Please login to continue |
| E-mail address           |
| Password                 |
| Continue                 |
| Can't log in?            |
|                          |

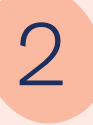

#### Select new application and then choose 'vehicle loan'

Apply on behalf of your client is the option you need to select. You will also be able to access our credit guide, which includes our rate chart. Our servicing calculator is also located here.

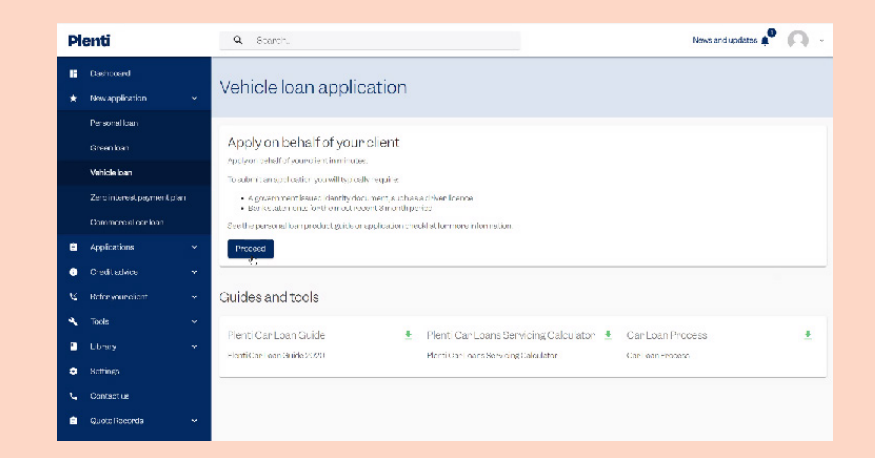

| 0 | C  |
|---|----|
| S | cl |

### Complete 'Get your client's quote'

Fill in the purchase price and clients details and hit "get quote" this will complete a soft check of the client's credit file and provide the rate and repayment they qualify for.

|   | TABENNUTE<br>Get your client's quote<br>Calculate to encloyed a contribution want their estimated by the second state of the second state of the secon | rated repeyroer | uls                                                                                                    |  |
|---|----------------------------------------------------------------------------------------------------|-----------------|----------------------------------------------------------------------------------------------------|--|
|   | Completing our outs to find out your eligate its east whate<br>and recognized works affect the name it score.                                                                                                    |                 | Learn more                                                                                                    |  |
| 0 | How much would your client like to borrow?<br>Your a long's derives encount and can term                                                                                                    |                 | Borrowers<br>Riont makes borrowing for<br>your netwoar more restricting,                                                                                                    |  |
|   | total votnicte purcer dee price y rohnance an ounit     Vehicle disposit / trade in     Concert venere survey                                                                                                    |                 | With floored process, ton e-<br>ann carbon sol congred ton-<br>rates, a movies can ge-<br>sheadin (floor diachieve movie<br>with their monay, this failuen<br>finance that works nor<br>overyone |  |
|   | All of Header to<br>O<br>Amount requested \$0                                                                                                    | ~<br>T          | PRODUCT CREATEN                                                                                                    |  |
| 0 | Your client's details                                                                                                    |                 |                                                                                                    |  |

# Application

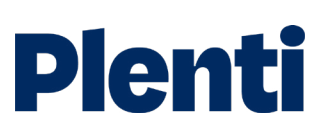

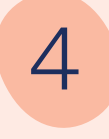

#### Customise customer's loan

Complete the customisation options for the customer's loan including loan amount, vehicle age and asset type.

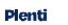

2021-2020

Vehicle price \$

\$ 0

į,

6

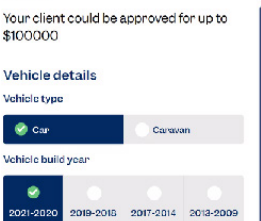

50.000 .

\$100,000.00

| AMOUNT REQUESTED                    | \$50,000    |
|-------------------------------------|-------------|
| AGGET CATEBORY                      | 2021 - 2020 |
| LOAN TERM                           | 5 years     |
| ANNUAL RATE                         | 4.50%       |
| NONTHEPREMYMENT                     | \$969.01    |
| tak⊺er                              | Tier1       |
| Tees<br>Dredit Assistance Fee       | \$466,00    |
| Account Management<br>Res (Monthly) | \$9.90      |
| income<br>sveketaga                 | \$950.00    |

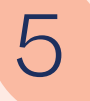

## **Repayment options**

The quote page will also show you repayment options for all loan terms.

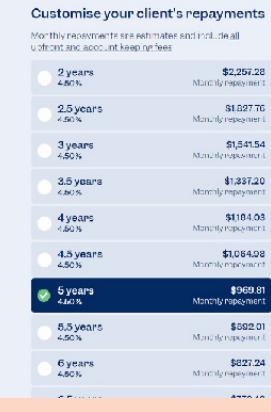

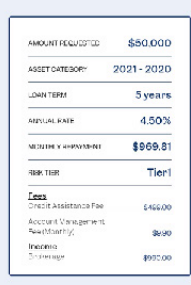

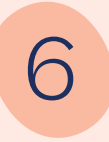

### **Balloon payments**

You can add a balloon and choose the balloon %.

When you are happy with the quote and want to move to the application you can hit the "save quote" button.

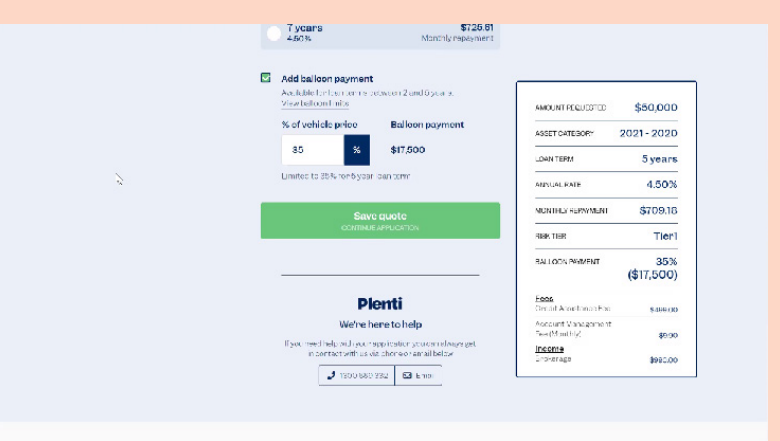

# Application

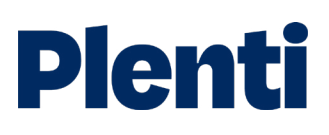

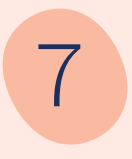

# Finalise loan application

Finalise the details of your customer's loan including information on your client's income, living expenses, debts, etc.

| Plenti                                                           | Need help? @ Holp                 | 285 C68 C081 📞 ordened | 🖬 imal |
|------------------------------------------------------------------|-----------------------------------|------------------------|--------|
| Finalise loan applicat<br>We need a feetfinal sets to Your o lon | tion<br>#5863.00 (Ioan osuid be a | crowed in minutes      |        |
| About your client                                                |                                   |                        |        |
| Your client a relationship status                                | ~                                 |                        |        |
| Number of dependent of ild for                                   | ~                                 |                        |        |
| Your client siresidency                                          | ~                                 |                        |        |
| About your client's vehicle                                      | l <sub>it</sub>                   |                        |        |
| Hillinge Mpe                                                     |                                   |                        |        |
| Se 1- Турн                                                       | ~                                 |                        |        |
|                                                                  | sse choose the closest            |                        |        |
| It unsure of exact vehicle variant, oles                         |                                   |                        |        |

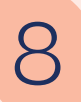

### Vehicle details

Add in the vehicle details once you have done this, the vehicle's loan-to-value ratio (LVR) will be displayed.

| Financerype                      |                             |
|----------------------------------|-----------------------------|
| Sa o type                        |                             |
| If unsure of exact vehicle veri  | ent, picese chocse the ele  |
| Vehicle condition (dotions.)     |                             |
| Vahida make (optional)           |                             |
|                                  |                             |
|                                  |                             |
| Vehicle variant (optional)       |                             |
| Novch do options available       |                             |
| Loan to value nation linisher to | ering vehicle details to ge |
|                                  | 4                           |

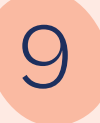

# Finalise and submit application

Add notes on anything about the client's situation that isn't apparent from the information you have already entered.

Submit the application for credit to review.

You can upload assessment documents in your broker portal in the applications section (payslips, drivers licence, etc.).

| is there any thing else we should know,          | Yes          | No   |
|--------------------------------------------------|--------------|------|
| including any changes your client                |              |      |
| increases to this of the refriction that         |              |      |
| within 2000 characters)                          |              |      |
|                                                  |              |      |
|                                                  |              |      |
|                                                  |              |      |
|                                                  |              |      |
| Home need and account the combinant              |              |      |
| Credit Guide and Quote                           | 103          | NO   |
| the sum of all and all a sum of all an effect of |              |      |
| hallogs payment option to my client and          | Y03          | No   |
| confirm it most a their requirements and         |              |      |
| objectives                                       |              |      |
| What is the reason your client has request       | ed s balloon | 2    |
| Salloon payment reason                           |              | •    |
| How does your dient intend to pay for the t      | a loon when  | cue? |
| Calloon payment method                           |              | ,    |

# Settlement

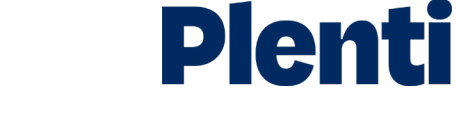

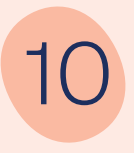

## Settlement

Complete your auto settlement by going to the "view loan conditions" button on the application.

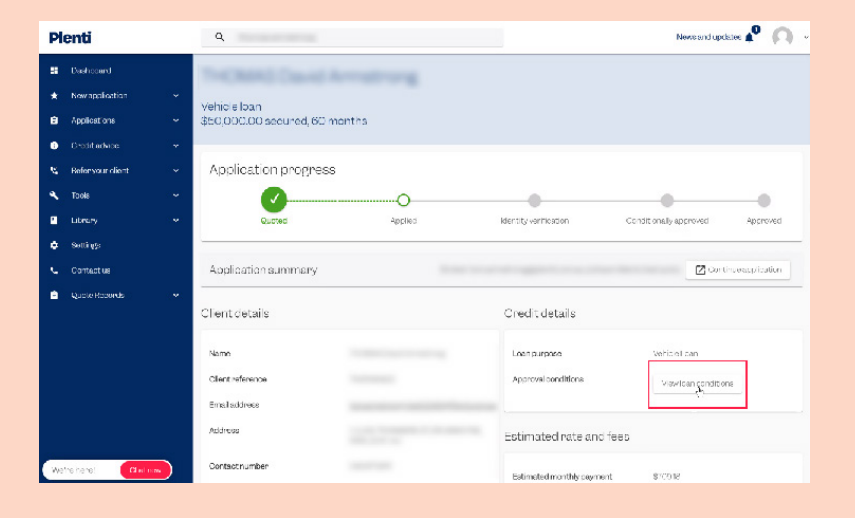

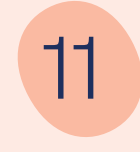

### Documentation

Upload the required documents for settlement against each settlement condition. Once all settlement conditions are provided, our team will review these and will accept or reject the information provided.

Income specific credit conditions will automatically be reviewed by credit prior to other documents being uploaded.

Once all documents have been accepted, contracts will be sent to the client electronically. Once signed, a remittance is issued straight away.

| Plenti                                                      | C       | thomas armstrong                                              |                                           | News and updates           |
|-------------------------------------------------------------|---------|---------------------------------------------------------------|-------------------------------------------|----------------------------|
| Dashboard                                                   | TH      | Loan conditions                                               |                                           |                            |
|                                                             | • Veh   | The following conditions must be satisfied be<br>be disbursed | fore the loan is unconditionally approved | and funds can              |
| Applications                                                | × \$50  | Required conditions                                           |                                           | ^                          |
| <ul> <li>Credit advice</li> <li>Keferyour client</li> </ul> | ~ A     | Identity verification (?)                                     | Required<br>for Settlement                | Complete                   |
| <ul> <li>Tools</li> </ul>                                   | ×       | Most recent payslip 👔                                         | Required<br>for Settlement                | Upload                     |
| <ul> <li>Library</li> <li>Settings</li> </ul>               | Ľ.      | Second most recent payslip ()                                 | Required<br>for Settlement                | Upload Approved Approved   |
| Contact us                                                  | Ap      | Partner payslip 🧃                                             | Required<br>for Settlement                | Upload                     |
|                                                             | Clie    | Drivers licence (†                                            | Required for Settlement                   | Upload                     |
|                                                             | Na      | Direct debit bank account details 🧿                           | Required<br>for Settlement                | Specify Vehicle Loan       |
|                                                             | Cli     | Tax invoice (†)                                               | Required<br>for Settlement                | Upload Viewloan conditions |
|                                                             | Ad      |                                                               |                                           | Close                      |
| We're here! Chat                                            | tnow Co | ntact number 0404713911                                       | Fetimated mo                              | attly payment \$70018      |

# Settlement

# Plenti

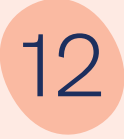

## **Private Sales**

You can request the private sale inspection and private sale invoice to be sent to the vendor through your broker portal

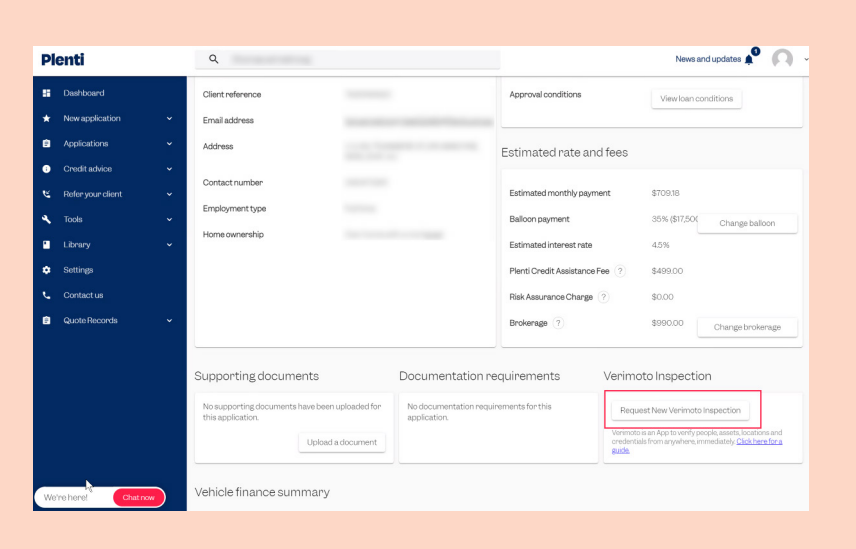

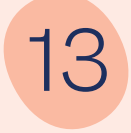

### **Finance Details**

All finance and vehicle details can be amended in the application.

| Plenti                            |     | Q thomas armstro     | ng.      |                         | News and updates 📫 🛛 🕅 |
|-----------------------------------|-----|----------------------|----------|-------------------------|------------------------|
| Dashboard                         | N   | /ehicle finance sum  | imary    |                         |                        |
| * New application                 | • \ | /ehicle details      |          | Finance details         |                        |
| Applications                      | ~   | Buildupan            |          | Vahiola purabana paisa  | \$50,000,00            |
| Credit advice                     | ~   | Make                 |          | Vehicle peruntice       | \$50,000,00            |
| 🕲 Refer your client               | •   | Madel                |          | Vehicle new price       | \$50,000,00            |
| <ul> <li>Tools</li> </ul>         | *   | Model                | -        | Denseit                 | \$0000                 |
| Library                           | *   | Model year           | 2021     | Deposit                 | \$0.00                 |
| Settings                          |     | Model month          | -        | Add-on insurance        | \$0.00                 |
| Contact us                        |     | Venicle condition    | Used     | Comprenensive insurance | \$0.00                 |
| <ul> <li>Quote Records</li> </ul> | ~   | Used condition       |          | Hequested brokerage     | \$990.00               |
|                                   |     | Car variant          |          | Edit finance details    |                        |
|                                   |     | Kilometres           |          |                         |                        |
|                                   |     | Options              |          |                         |                        |
|                                   |     | Finance type         | Purchase |                         |                        |
|                                   |     | Sale type            | Dealer   |                         |                        |
|                                   |     | Edit vehicle details |          |                         |                        |

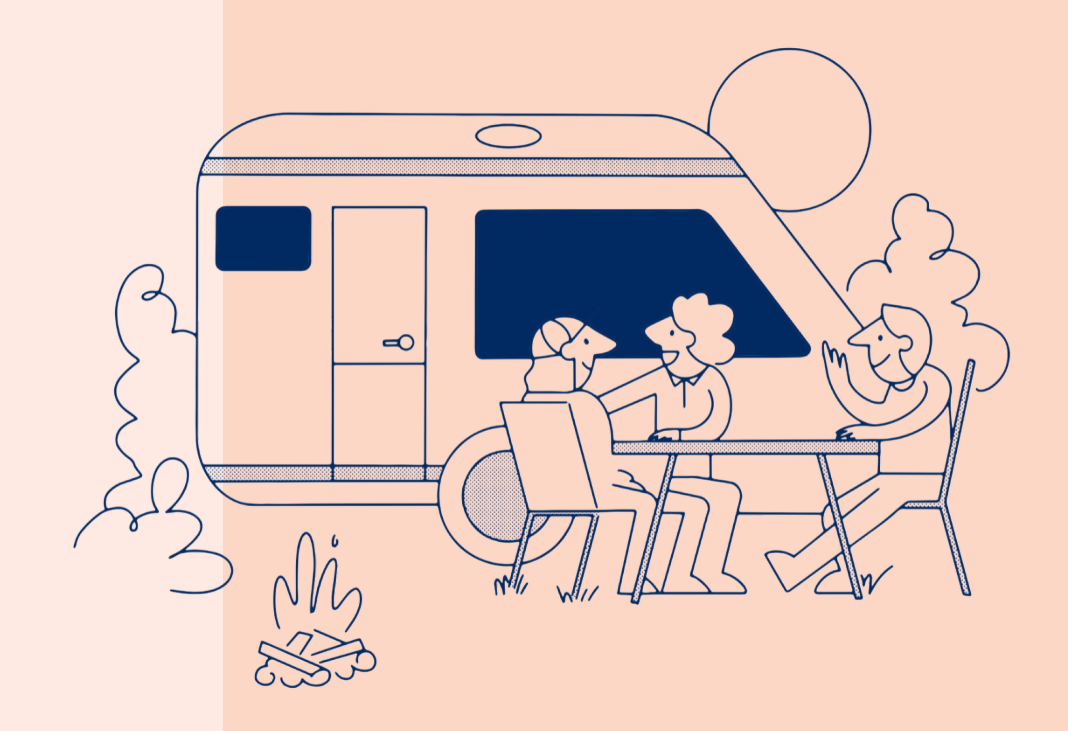